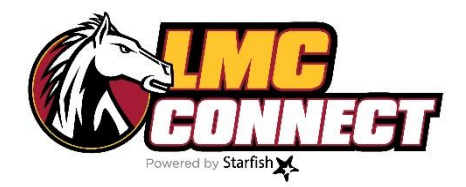

## Faculty Advising and Mentoring (FAM) LMC Connect Training Packet

- 1. How to access and log in to LMC Connect
- 2. How to set up your profile
- 3. How to set up your appointment preferences
- 4. How to set up your notification preferences
- 5. How to set up your office hours
- 6. How to create and edit individual appointments
- 7. How to create group sessions

#### **Questions?**

Website: <u>www.losmedanos.edu/Imcconnect</u> Email: <u>LMCConnect@losmedanos.edu</u>

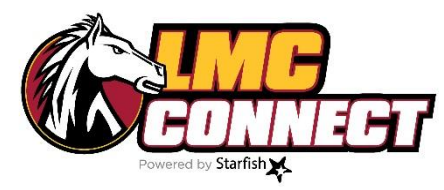

## How to access and log in to LMC Connect

1. Go to: www.losmedanos.edu/Imcconnect

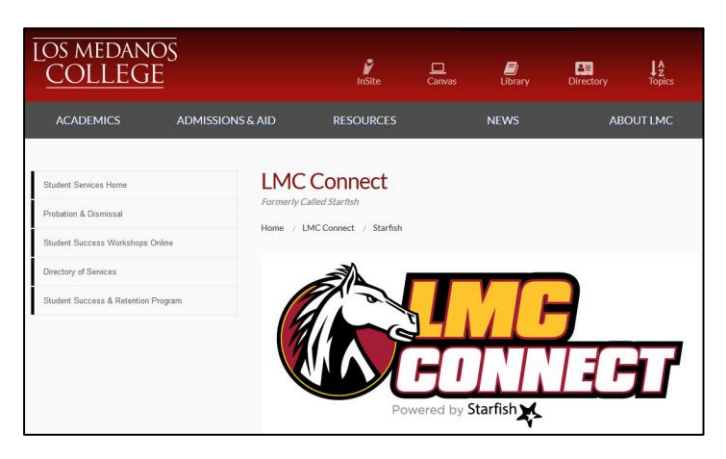

2. Click "Access LMC Connect HERE"

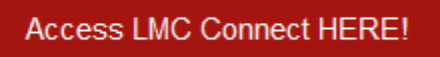

3. Log in using your 4CD credentials

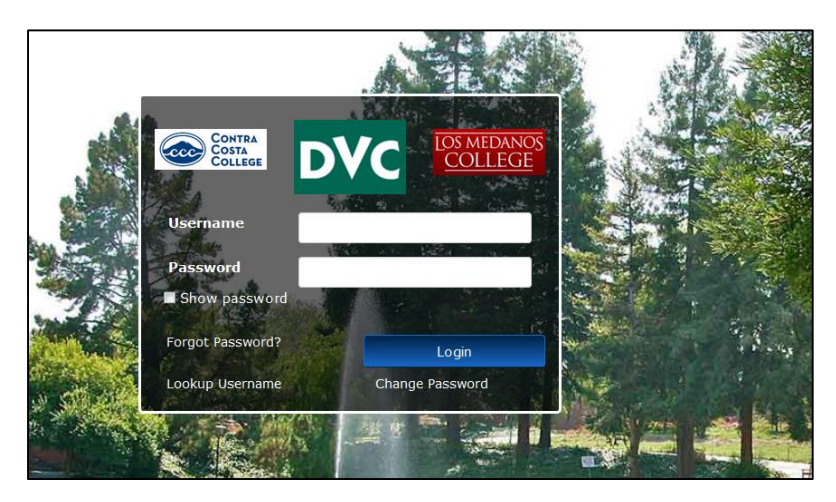

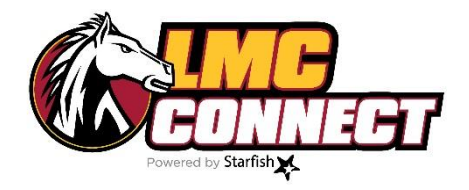

## How to set up your profile

- 1. Log in to LMC Connect see "How to log in to LMC Connect" for more instructions
- 2. Click the drop down menu at the top of the page (box with 3 lines next to the word Starfish)

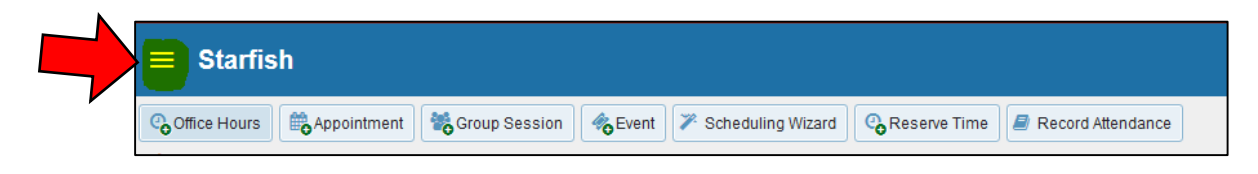

3. From the menu, click the down arrow next to your name then click "Institutional Profile"

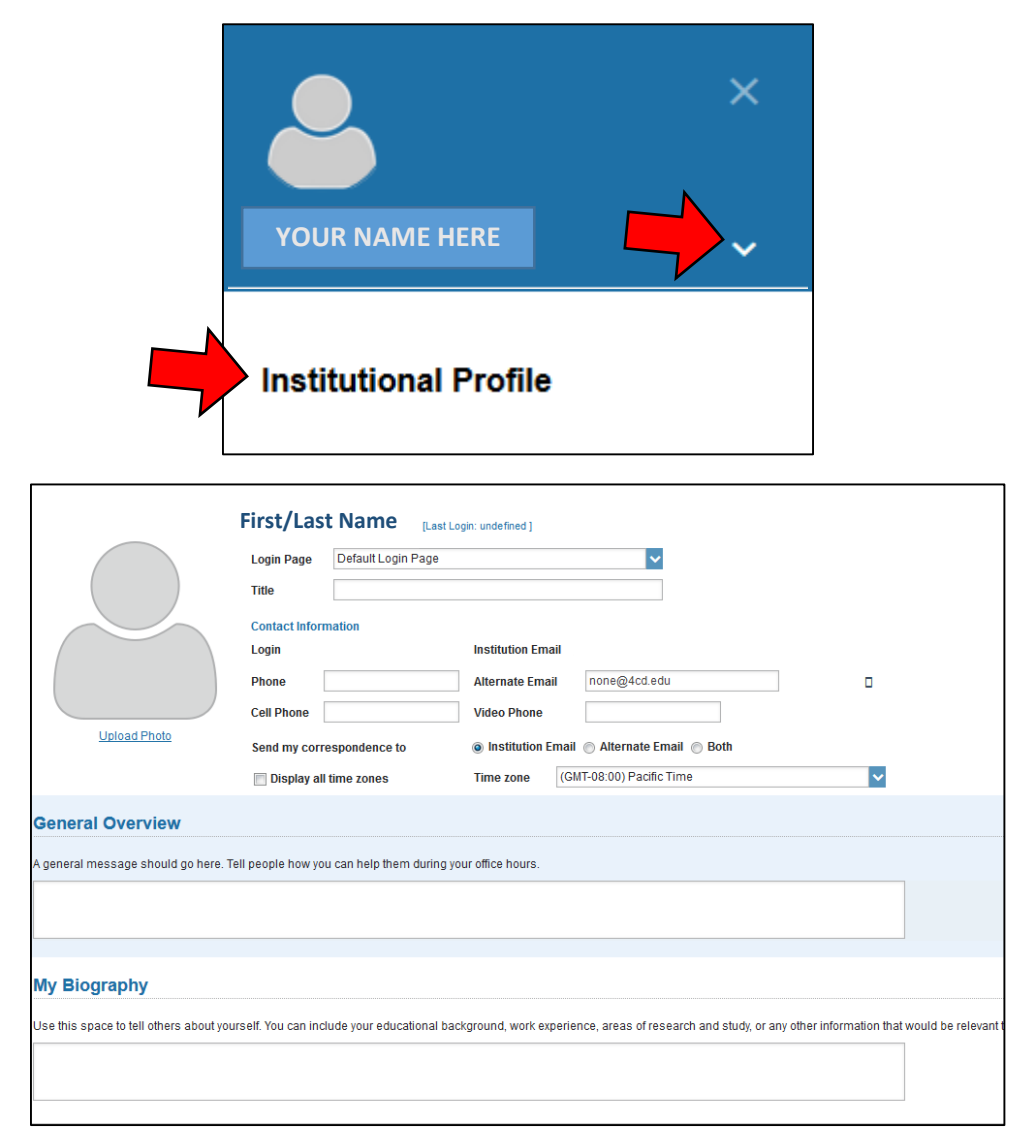

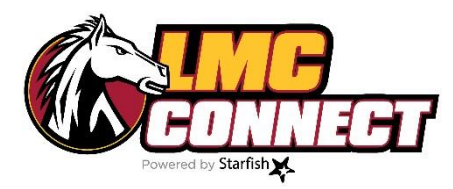

### How to set up your appointment preferences

- 1. Log in to LMC Connect see "How to log in to LMC Connect" for more instructions
- 2. Click the **own menu** at the top of the page (box with 3 lines next to the word Starfish)

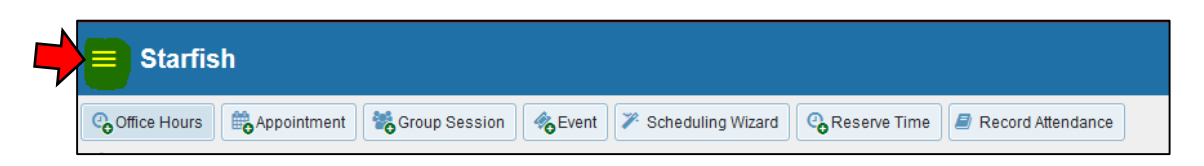

3. From the menu, click the down arrow next to your name then click "Appointment Preferences"

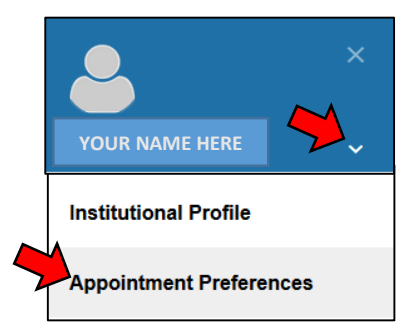

4. Enter your preferences

| Basics                                                       |                         |          |                   |                 |                                                                  |
|--------------------------------------------------------------|-------------------------|----------|-------------------|-----------------|------------------------------------------------------------------|
| Please choose your                                           | default settings        | for your | office hours bloc | ks. You can ct  | nange these whenever you add a block of office hours.            |
| Minimum Appoint                                              | ment length             | 15       | minutes           | ×               |                                                                  |
| Scheduling deadli                                            | ne:                     | ۲        | None              |                 |                                                                  |
|                                                              |                         | 0        | 5:00 pm           | the day bet     | fore the office hours                                            |
|                                                              |                         | 0        | 9:00 am           | the day of t    | the office hours                                                 |
|                                                              |                         |          | 1                 | hour(a) ha      | fore the office hours                                            |
|                                                              |                         |          |                   | noul(s) be      | fore the onice nours                                             |
| Allow drop-ins                                               | after deadline          | has pas  | sed               |                 |                                                                  |
|                                                              |                         |          |                   |                 |                                                                  |
| My Locations                                                 | •                       |          |                   |                 |                                                                  |
| Enter locations for yo                                       | ur meetings with        | n studer | nts. Meetings can | be in an office | , online, over the phone, or anywhere else you like.             |
| Add Location                                                 | n                       |          |                   |                 |                                                                  |
| Туре                                                         | Name                    | •        |                   |                 | Instructions                                                     |
| Elsewhere                                                    | Confer                  | ence R   | oom SS3-332       |                 | Check in at EOPS front desk                                      |
| Office                                                       | SSC-1                   | 127      |                   |                 | Check in at the front desk                                       |
|                                                              |                         |          |                   |                 |                                                                  |
|                                                              |                         |          |                   |                 |                                                                  |
| talendar Mana                                                | ders                    |          |                   |                 |                                                                  |
|                                                              | yers                    |          |                   |                 |                                                                  |
|                                                              | je your calendar. C     | alendar  | managers can add  | and edit your o | ffice hours and schedule and edit appointments in your calendar. |
| elect people to manag                                        |                         |          |                   |                 |                                                                  |
| elect people to manag                                        | Manager                 |          |                   |                 |                                                                  |
| <ul> <li>Add Calendar</li> <li>Calendar Manager •</li> </ul> | Manager                 |          |                   |                 |                                                                  |
| Add Calendar<br>Calendar Manager A<br>No calendar manage     | Manager<br>ers selected |          |                   |                 |                                                                  |

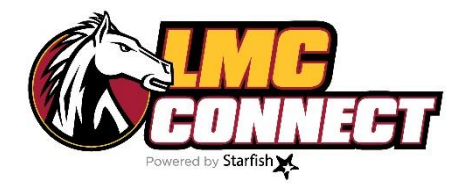

# How to set up your notification preferences

1. Click the drop down menu at the top of the page (box with 3 lines next to the word Starfish)

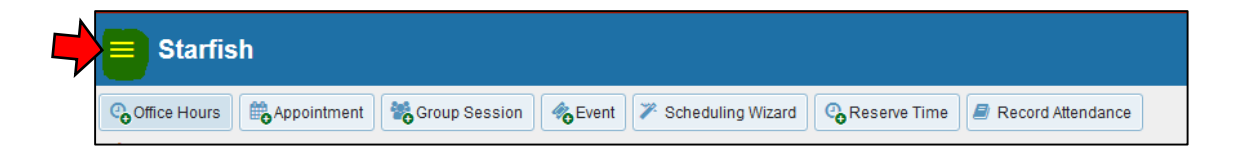

2. From the menu, click the down arrow next to your name then click "Email Notification"

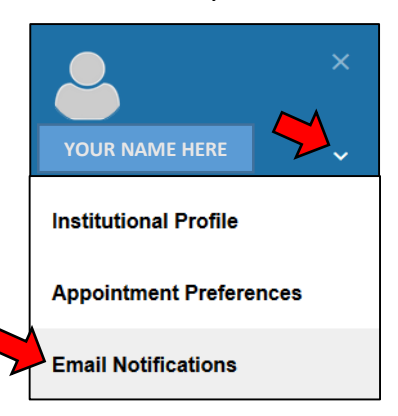

3. Enter your preferences

| Appointments Notifications                                                                                                    |               |
|----------------------------------------------------------------------------------------------------|---------------|
| Planning Reminders Send me a separate email reminder for each appointment<br>send one email reminder with all appointments<br>don't send me an email reminder<br>Send Planning Reminders: 9:00 am V the day of V the | appointments  |
| Appointment Alerts: 📄 Send me an email 15 🔽 🔽 minutes before the start of a                                                                                                    | n appointment |
| Send me an email with a calendar attachment for every:                                                                                                    |               |
| Change to my appointments Change to my Office Hours/Group Sessions                                                                                                    |               |
| Success Network Updates: 📝 Send me a weekly status update about my Success Network                                                                                                    |               |
|                                                                                                    |               |
| Summary Emails                                                                                                    |               |
| Summary Emails Send me a summary email of all tracking item and appointment activity:                                                                                                    |               |
| Summary Emails<br>Send me a summary email of all tracking item and appointment activity:                                                                                                    |               |
| Summary Emails<br>Send me a summary email of all tracking item and appointment activity:<br>Daily at 2:00 am<br>Weekly on Monday at 9:00 am                                                                          |               |
| Summary Emails<br>Send me a summary email of all tracking item and appointment activity:<br>Daily at 2:00 am<br>Weekly on Monday<br>Tracking Item Notifications                                                      |               |

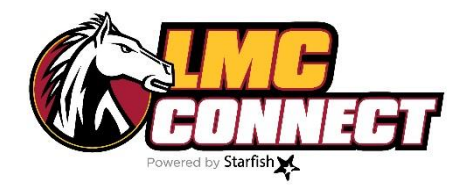

## How to set up your office hours

- **NOTE:** Setting up your office hours will allow students to make appointments with you through LMC Connect. An outlook reminder will be sent to you regarding your office hours. You will also receive an email notification if a student schedules an appointment.
- 1. Log in to LMC Connect see "How to log in to LMC Connect" for more instructions
- 2. If it's your first time logging into LMC Connect, the Office Hours Setup Wizard will be the default page

| ≡ Starfish                                                                                                    | Q Search for Students                                                                                                    |
|----------------------------------------------------------------------------------------------------|----------------------------------------------------------------------------------------------------|
| System Announcement: Welcome to Starlish - Fall 2018                                                                                                    |                                                                                                    |
| Startish provides a simple and efficient way for people on campus to schedule time with one another; whether that time is face-to-face,<br>over the phone, or even online. All you have to do to get up and running in Startish is complete the information on the right, which lets<br>people know when you will be available during the term. Then others on campus will be able to schedule appointments with you<br>electronically ifs that easy!<br>Once you've signed up, you can elect to receive email notifications informing you about your upcoming meetings. Each notice will include<br>the reason for the visit, the person's picture if available, and a link to their profile.<br>A well-connected campus is a better campus, so start using Startish now! | Office hours don't repeat weekly: click here.         Genead and get started by adding one time block for now! You can always add more later.         I. What day(s) do you have office hours?         IM       T         IM       T         IM |

3. If it's not your first time logging into LMC Connect, click the "Office Hours" link from the top menu

| ≡ Starfi      | sh              |                                                               |
|---------------|-----------------|---------------------------------------------------------------|
| Coffice Hours | Appointmer      | it 😽 Group Session 🛷 Event 🏸 Scheduling Wizard 🚱 Reserve Time |
| *             |                 | ×                                                             |
| Ad            | Id Office Hours | Never Mind Submit                                             |
| <b>*</b> T    | ïtle            | Office Hours                                                  |
| <b>*</b> V    | Vhat day(s)?    | Weekly Repeats every 1 week(s)                                |
|               |                 | Repeation: Mon Tue Wed Thu Fri Sat Sun                        |
| <b>*</b> V    | Vhat time?      | Enter Start Time to Enter End Time                            |
| <b>*</b> V    | Vhere?          | SSC-127<br>Check in at the front desk                         |

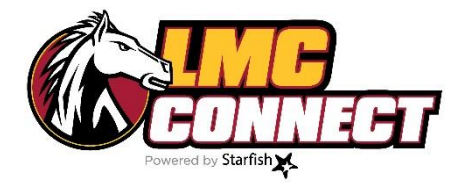

## How to create and edit individual appointments

1. From the homepage, click "Appointment"

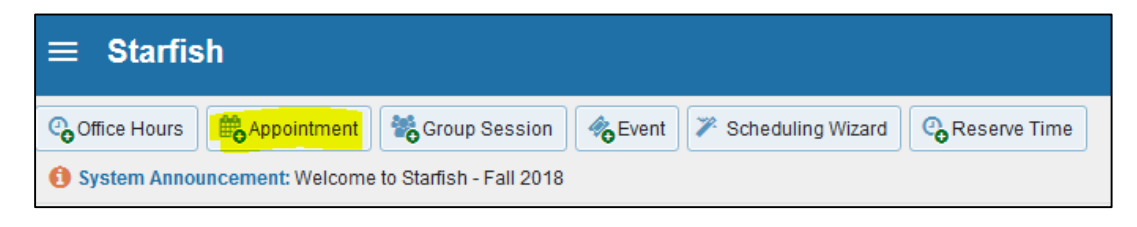

2. Add appointment details – student, date, time, location, reason, etc.

Note: Location options are set based on your appointment preferences; please refer to "How to set your appointment preferences" for more instructions

| ×                                                   |                                                                                                    | ×                                                                                                    |
|-----------------------------------------------------|----------------------------------------------------------------------------------------------------|----------------------------------------------------------------------------------------------------|
| Add Appoin                                          | tment                                                                                              | Never Mind Submit                                                                                                    |
| Scheduling                                          | Outcomes SpeedNotes                                                                                |                                                                                                    |
| With<br>* People in<br>* Student                    |                                                                                                    | Detailed Description<br>Enter a detailed description about the<br>appointment. This is viewable by you and<br>the student with whom the appointment is<br>made. |
| <ul><li>When</li><li>Where</li><li>Reason</li></ul> | 09-12-2018       Start Time       to       End Time         Select a location          FAM Program |                                                                                                    |
| Course                                              | No Course                                                                                          |                                                                                                    |
| Sharing                                             | Shared O Private                                                                                   |                                                                                                    |
| Permissions:     Student     Required fields        | People with the following roles may be able to see this appointment if the Retention Office        | y have a relationship with the student(s):                                                                                                    |
| <ul> <li>Required fields</li> </ul>                 |                                                                                                    | Never Mind Submit                                                                                                    |

3. All appointments will show up on your calendar

| Starfish | You | JR NAME HERE | ×<br>• |
|----------|-----|--------------|--------|
|          | A   | Home         |        |
|          |     | Appointments | *      |

| ≡ Starfish                           |               |                           |                                |                         | (                        | <b>Q</b> Search for Students  |
|--------------------------------------|---------------|---------------------------|--------------------------------|-------------------------|--------------------------|-------------------------------|
| September 2018 - SM TW TF S          | Coffice Hours | Appointment Group Session | Reserve Time Scheduling Wizard |                         |                          |                               |
| 26 27 28 29 30 31 1<br>2 3 4 5 6 7 8 | Agenda        | Day Week                  |                                |                         |                          |                               |
| 9 10 11 12 13 14 15                  |               |                           |                                |                         | Time Scale 💿 5 day 🔿 7 d | ay 09-09-2018 to 09-15-2018 4 |
| 16 17 18 19 20 21 22                 |               | Monday, September 10      | Tuesday, September 11          | Wednesday, September 12 | Thursday, September 13   | Friday, September 14          |
| 23 24 25 26 27 28 29                 | :45           |                           |                                |                         |                          |                               |
| 30 1 2 3 4 5 6                       | 9:00 am       |                           |                                |                         |                          |                               |
| Today                                |               |                           |                                |                         |                          |                               |
|                                      | :30           |                           |                                |                         |                          |                               |
|                                      | :45           |                           |                                |                         |                          |                               |
|                                      | 10:00 am      |                           |                                |                         |                          |                               |
|                                      |               |                           |                                |                         |                          |                               |
|                                      |               |                           |                                |                         |                          |                               |
|                                      | :45           |                           |                                |                         |                          |                               |
|                                      | 11:00 am      |                           |                                |                         |                          |                               |
|                                      |               |                           |                                |                         |                          |                               |
|                                      |               | C                         | ick calendar icon on           |                         |                          |                               |
|                                      | 12:00 nm      | te                        | on left corner to edit         |                         |                          |                               |
|                                      | -15           |                           |                                |                         |                          |                               |
|                                      |               | а                         | opointment or add              |                         |                          |                               |
|                                      | 45            | 0                         | itcomes/notes                  |                         |                          |                               |
|                                      | 1:00 pm       |                           |                                | (1:00 pm)               |                          |                               |
|                                      |               |                           |                                |                         |                          |                               |
|                                      |               |                           |                                |                         |                          |                               |
|                                      | :45           |                           |                                |                         |                          |                               |
|                                      | 2:00 pm       |                           |                                |                         |                          |                               |
|                                      |               |                           |                                |                         |                          |                               |
|                                      | :30           |                           |                                |                         |                          |                               |
|                                      | :45           |                           |                                |                         |                          |                               |

#### 4. Record outcome of appointment

| Scheduling                                     | Outcomes SpeedNotes                                                                                                    |
|------------------------------------------------|----------------------------------------------------------------------------------------------------|
| Time 😧<br>Attendance                           | Actual Start Time       to       Actual End Time         Student missed appointment       Send a conv of note to student                                                                      |
| Comments<br>Comments are r<br>can be edited on | inotes about the appointment, viewable only by you and other people with whom the appointment is shared. These notes ally by you before or after the appointment for record-keeping purposes. |
| Permission<br>• Stude                          | s: People with the following roles may be able to see this appointment if they have a relationship with the student(s):<br>nt Retention Office                                                |
|                                                |                                                                                                    |
| * Required field                               | s Never Mind Submit                                                                                                    |

5. Speed Notes — reason for appointment must be noted as "FAM Program" for appropriate Speed Notes to show up

| 衣                                                                                                    | ×                                                                                                    |
|----------------------------------------------------------------------------------------------------|----------------------------------------------------------------------------------------------------|
| Add Appointment                                                                                                    | Never Mind Submit                                                                                                    |
| Scheduling Outcomes SpeedNotes                                                                                                    |                                                                                                    |
| Check off the topics discussed and activities completed in this m                                                                                                    | eeting.                                                                                                    |
| 1. Disarm                                                                                                    |                                                                                                    |
| <ul> <li>As this is a new relationship with the student I was very conscious about being accessible with body language and tone of voice to develop a personal connection.</li> <li>As this is an ongoing relationship I greeted the student warmly and welcomed them.</li> </ul>                                                                   | Other (Disarm)                                                                                                    |
| 2. Discover                                                                                                    |                                                                                                    |
| I actively listened and I learned about the students interests.                                                                                                    | I actively listened and learned about past challenges in the students life and listened for the strengths they used to overcome those challenges. I reflected those strengths back to the student. |
| I actively listened and I learned about things that were very<br>important to the adudant.                                                                                                    | Other (Discover)                                                                                                    |
| Important to the student<br>I actively listened and learned about a current challenge in the<br>students life and listened for strengths.                                                                                                    |                                                                                                    |
| 3. Dream                                                                                                    | =                                                                                                    |
| <ul> <li>I use what information I learned through the discover process with the student, I focused on the students strengths and interests we discussed career options</li> <li>I use what information I learned through the discover process with the student, using the students strengths and interests we discussed transfer options</li> </ul> | Other (Dream)                                                                                                    |
| 4. Design                                                                                                    |                                                                                                    |
| Based on a degree checklist of certificate pathway I helped the<br>student choose courses for next semester                                                                                                    | I gave the student a degree checklist(s) for the degree(s) that matched their goals                                                                                                    |
| I gave a student a specific contact of an employer related to a job.                                                                                                    | Other (Design)                                                                                                    |
| 5. Do Not Settle                                                                                                    |                                                                                                    |
| I helped the student organize the assignments and work they                                                                                                    | I helped the student with a specific assignment                                                                                                    |
| needed to do for the class.  I helped the student study for an exam.                                                                                                    | Other (Do Not Settle)                                                                                                    |
| 6. Deliver                                                                                                    |                                                                                                    |
| The student came to me to talk.                                                                                                    | Other (Deliver)                                                                                                    |
| * Required fields                                                                                                    | Never Mind Submit                                                                                                    |

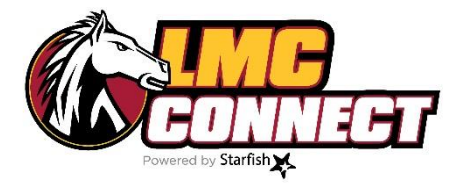

### How to create group sessions

1. From the homepage, click "group session"

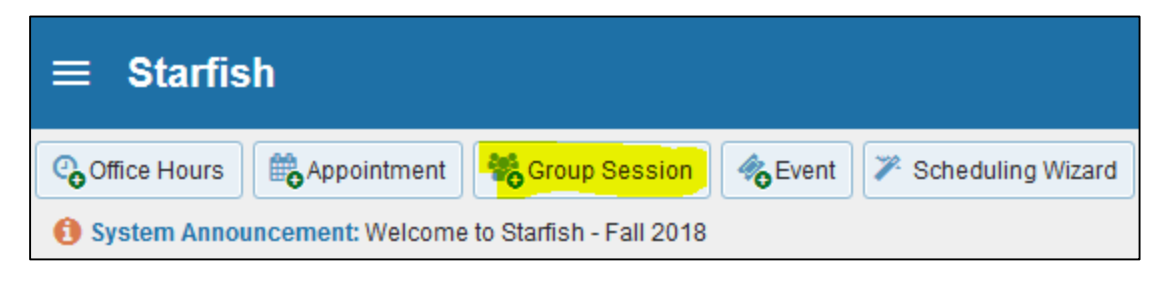

2. Add group session details – name, date, time, location, purpose, max # of attendees Note: Location options are based on your appointment preferences; please refer to "How to add

| 大                                                                                                    |                                                                                                    |                 |                  | ;                |
|----------------------------------------------------------------------------------------------------|----------------------------------------------------------------------------------------------------|-----------------|------------------|------------------|
| Add Group Sessi                                                                                                    | on                                                                                                    | [               | Never Mind       | Submit           |
| * Title                                                                                                    | FAM Group Session                                                                                                    |                 |                  |                  |
| ¥ When?                                                                                                    | Once 🗸                                                                                                    | Date:           | 09-12-201        | 8 🛗              |
| * What time?                                                                                                    | 2:00 pm t                                                                                                    | to 3:00 pm      |                  |                  |
| * Where?                                                                                                    | <ul> <li>SSC- 127<br/>Check in at the front desk</li> <li>Conference Room SS3-332<br/>Check in at EOPS front desk</li> </ul> |                 |                  |                  |
| * Reason                                                                                                    | FAM Program                                                                                                    |                 |                  |                  |
| How many students?                                                                                                    | 5                                                                                                    |                 |                  |                  |
| Allow students to see a Support supplemental Restrict the session to s restriction is limited to the set of the set of th | other students who have signed up<br>instruction<br>tudents in the same section or course. I<br>he same course or section.   | Note that the s | elected reason ( | controls whether |
| Instructions Sta                                                                                                    | rt/End Date                                                                                                    |                 |                  |                  |
| These will be sent to anyon                                                                                                    | ne who makes an appointment.                                                                                                 |                 |                  |                  |
| * Required fields                                                                                                    |                                                                                                    |                 | Never Mind       | Submit           |

3. All group sessions created will shop up your calendar

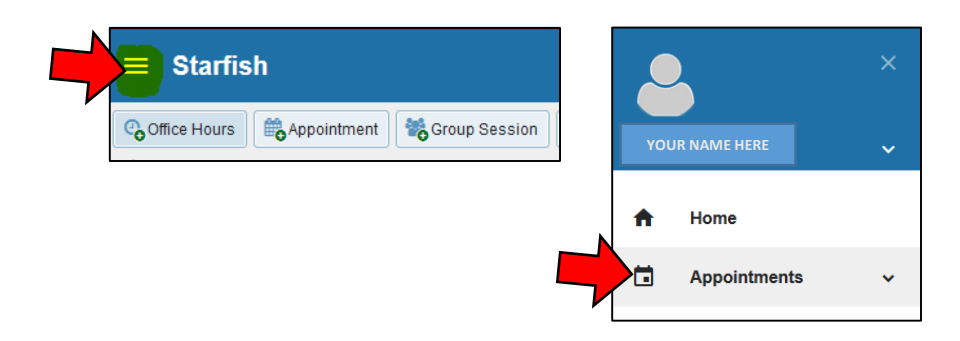

| Ξ        |         | Sta            | rfis           | h              |                |                |               |             |               |                |                    |                  |                      | Q Search                   | for Students             |     |
|----------|---------|----------------|----------------|----------------|----------------|----------------|---------------|-------------|---------------|----------------|--------------------|------------------|----------------------|----------------------------|--------------------------|-----|
| •        | 8       | Septer<br>T    | mber:          | 2018<br>T      | •              | •              | Coffice Hours | Appointment | Group Session | <b>C</b> Event | Reserve Time       | 🎢 Scheduling Wiz | ard                  |                            |                          |     |
| 26       | 27      | 28             | 29             | 30             | 31<br>7        | 1              | Agenda        | Day Week    |               |                |                    |                  |                      |                            |                          |     |
| 9        | 10      | 11             | 12             | 13             | 14             | 15             |               |             |               |                |                    |                  |                      | Time Scale 🍥 5 day 💿 7 day | 09-09-2018 to 09-15-2018 | • • |
| 16       | 17      | 18             | 19             | 20             | 21             | 22             |               | Monday, S   | eptember 10   | Tues           | sday, September 11 | Wedne            | esday, September 12  | Thursday, September 13     | Friday, September 14     |     |
| 23<br>30 | 24<br>1 | <b>25</b><br>2 | <b>26</b><br>3 | <b>27</b><br>4 | <b>28</b><br>5 | <b>29</b><br>6 | :30<br>:45    |             |               | Click g        | roup icon on       |                  | FAM Group Session    | 1                          |                          |     |
|          |         |                | Toda           | /              |                |                | 2:00 pm       |             |               | top le         | ft corner to       | Group Sessio     | on: 5 out of 5 spots |                            |                          |     |
|          |         |                |                |                |                |                | :15           |             |               | edit or        | cancel group       | available 🐐      | Manage Participants  | Click "manage              |                          |     |
|          |         |                |                |                |                |                | :30           |             |               |                | · · ·              |                  |                      | participants" to add       |                          |     |
|          |         |                |                |                |                |                | :45           |             |               |                |                    |                  |                      | students to the group      |                          |     |
|          |         |                |                |                |                |                | 3:00 pm       |             |               |                |                    |                  |                      | stadents to the Broup      |                          |     |
|          |         |                |                |                |                |                | :15           |             |               |                |                    |                  |                      |                            |                          |     |
| 1        |         |                |                |                |                |                | :30           |             |               |                |                    |                  |                      |                            |                          |     |

| <b>1</b>                | Group Session   |                        |
|-------------------------|-----------------|------------------------|
| outer oroup Ses         | sion            |                        |
| 0 12-12-20<br>0 554 418 | 16 at 9:00 am   | Participants           |
| ▼ 554-418 Section 2     | spots available | John Doe<br>Jane Doe   |
| 😂 Particip              | ants 🖋 Edit 🚺   | Outcomes Gancel 🗎 View |

| Participants                |                  |       |        |       |
|-----------------------------|------------------|-------|--------|-------|
| ere are 5 of 5 s            | pots available.  |       |        |       |
| Add participant:<br>Course: | Select a Cour    | rse   | Add    |       |
| Session Particip            | oants 🔺 🛛 I      | Email | Course | Tools |
| There are no p              | articipants curr | ently |        |       |
|                             |                  |       |        |       |
|                             |                  |       |        |       |
|                             |                  |       |        |       |
|                             |                  |       |        |       |

#### 4. Record outcome of group session

| × ×                                                                                                    |  |  |  |  |  |
|----------------------------------------------------------------------------------------------------|--|--|--|--|--|
| Manage Session Participants for FAM Group<br>Session 2:00 pm Today                                                                                                    |  |  |  |  |  |
| Participants Outcomes SpeedNotes                                                                                                    |  |  |  |  |  |
| Time 2 Actual Start Time to Actual End Time                                                                                                    |  |  |  |  |  |
| Participant Comments Student #1Student missed session                                                                                                    |  |  |  |  |  |
| Student #2 Student missed session                                                                                                    |  |  |  |  |  |
|                                                                                                    |  |  |  |  |  |
| Session Sharing   Shared  Private                                                                                                    |  |  |  |  |  |
| <ul> <li>Permissions: People with the following roles may be able to see this group session if they have a relationship with the student(s):</li> <li>Student Retention Office</li> </ul> |  |  |  |  |  |
| * Required fields Never Mind Submit                                                                                                    |  |  |  |  |  |

5. Speed Notes—reason for appointment must be noted as "FAM Program" for appropriate Speed Notes to show up

| Participants Outcomes SpeedNotes                                                                                                    |                                                                                        |                   |
|----------------------------------------------------------------------------------------------------|----------------------------------------------------------------------------------------|-------------------|
| Check off the topics discussed and activities completed in this m                                                                                                    | eeting.                                                                                |                   |
| 1. Disarm                                                                                                    |                                                                                        |                   |
| <ul> <li>As this is a new relationship with the student I was very<br/>conscious about being accessible with body language and tone of<br/>voice to develop a personal connection.</li> <li>As this is an ongoing relationship I greeted the student warmly<br/>and welcomed them.</li> </ul>                                                                       | 🕅 Other (Disarm)                                                                       |                   |
| 2. Discover                                                                                                    |                                                                                        |                   |
| I actively listened and I learned about the students interests.     I actively listened and I learned about the students interests.                                                                                                    |                                                                                        |                   |
| I actively listened and I learned about things that were very<br>important to the student                                                                                                    | Other (Discover)                                                                       |                   |
| I actively listened and learned about a current challenge in the<br>students life and listened for strengths.                                                                                                    |                                                                                        |                   |
| 3. Dream                                                                                                    |                                                                                        |                   |
| <ul> <li>I use what information I learned through the discover process<br/>with the student, I focused on the students strengths and interests<br/>we discussed career options</li> <li>I use what information I learned through the discover process<br/>with the student, using the students strengths and interests we<br/>discussed transfer options</li> </ul> | Other (Dream)                                                                          |                   |
| 4. Design                                                                                                    |                                                                                        |                   |
| Based on a degree checklist of certificate pathway I helped the<br>student choose courses for next semester                                                                                                    | I gave the student a degree checklist(s) for the degree(s) that<br>matched their goals |                   |
| I gave a student a specific contact of an employer related to a job.                                                                                                    | 🔲 Other (Design)                                                                       |                   |
| 5. Do Not Settle                                                                                                    |                                                                                        |                   |
| I helped the student organize the assignments and work they appended to do for the class.                                                                                                    | I helped the student with a specific as                                                | ssignment         |
| <ul> <li>I helped the student study for an exam.</li> </ul>                                                                                                    | Other (Do Not Settle)                                                                  |                   |
| 6. Deliver                                                                                                    |                                                                                        |                   |
| The student came to me to talk.                                                                                                    | Other (Deliver)                                                                        |                   |
| * Required fields                                                                                                    |                                                                                        | Never Mind Submit |